# Connectez l'EXA 5200 au système ExtraHop

Publié: 2024-09-26

Après avoir déployé un espace de stockage des enregistrements EXA 5200, vous devez établir une connexion à partir de tous les fichiers ExtraHop capteurs et le console aux nœuds de l'espace de stockage des enregistrements avant de pouvoir rechercher des enregistrements stockés.

- Important: Si votre cluster d'espace de stockage des enregistrements est configuré avec nœuds réservés aux gestionnaires ☑, il vous suffit de connecter les capteurs et la console aux nœuds de données uniquement du cluster d'espace de stockage des enregistrements. Ne vous connectez pas aux nœuds réservés au gestionnaire car les nœuds réservés au gestionnaire ne reçoivent pas d'enregistrements.
- 1. Connectez-vous aux paramètres d'administration du console ou une sonde.

**Note:** Si les connexions à l'espace de stockage des enregistrements sont gérées depuis une console, vous devez effectuer cette procédure depuis la console plutôt que depuis chaque sonde.

2. Dans le Paramètres de ExtraHop Recordstore section, cliquez sur Connectez les magasins de disques.

#### 3. Cliquez Ajouter un nouveau.

4. Dans le Nœud 1 dans le champ, saisissez le nom d'hôte ou l'adresse IP de n'importe quel espace de stockage du cluster de magasins d'enregistrements.

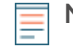

**Note:** Si le cluster contient également des nœuds réservés au gestionnaire, ajoutez uniquement les nœuds de données.

 Pour chaque nœud d'espace de stockage des enregistrements supplémentaire du cluster, cliquez sur Ajouter un nouveau et entrez le nom d'hôte ou l'adresse IP individuel dans le champ correspondant Nœud champ.

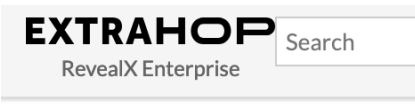

Admin > Connect Recordstores

## **Connect Recordstores**

These settings enable you to connect this system to an ExtraHop recordstore. You must have the setup user password for the ExtraHop recordstore that you want to connect to.

If you have a cluster, pair the console to each node so that the console can distribute the workload across the entire system.

| Node 1                  |            |         |      | ×      |
|-------------------------|------------|---------|------|--------|
| Hostname or IP address: | 192.0.2.77 |         |      |        |
| Node 2                  |            |         |      | ×      |
| Hostname or IP address: | 192.0.2.78 |         |      |        |
| Node 3                  |            |         |      | ×      |
| Hostname or IP address: | 192.0.2.79 |         |      |        |
|                         |            | Add New | Save | Cancel |

#### 6. Cliquez Enregistrer.

- 7. Vérifiez que l'empreinte digitale sur cette page correspond à l'empreinte digitale du nœud 1 du cluster.
- 8. Dans le Mot de passe de configuration de Recordstore dans le champ, saisissez le mot de passe du nœud 1 setup compte utilisateur.

#### 9. Cliquez Connecter.

10. Lorsque les paramètres du cluster sont enregistrés, cliquez sur **Terminé**.

#### **Prochaines étapes**

Si les paramètres de l'espace de stockage des enregistrements sont gérés par des capteurs et non par une console connectée, répétez cette procédure sur la console.

### Déconnecter l'espace de stockage des enregistrements

Pour arrêter l'ingestion d'enregistrements dans l'espace de stockage des enregistrements, déconnectez tous les nœuds de l'ExtraHop console et capteurs.

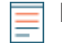

**Note:** Si les connexions à l'espace de stockage des enregistrements sont gérées par une console, vous ne pouvez effectuer cette procédure que sur la console.

- 1. Connectez-vous aux paramètres d'administration du système ExtraHop via https://<extrahophostname-or-IP-address>/admin.
- 2. Dans le Paramètres de ExtraHop Recordstore section, cliquez sur **Connectez les magasins de disques**.
- 3. Cliquez sur le rouge X à côté de chaque nœud du cluster d'espace de stockage des enregistrements.

| Node 2                  |               | × |
|-------------------------|---------------|---|
| Hostname or IP address: | 10.20.227.178 | ] |

4. Cliquez Enregistrer.